# ้คู่มือการติดตั้ง DJI D-RTK 2 และการบินสำรวจข้อมูลด้วย DJI Phantom 4 Multispectral

# DJI D-RTK 2 องค์ประกอบ การติดตั้ง การตั้งค่าการใช้งาน

### 1. องค์ประกอบของ D-RTK 2

D-RTK 2 เป็นสถานี GNSS แบบเคลื่อนที่สามารถรับสัญญาณดาวเทียมความแม่นยำสูง รองรับระบบ นำทางด้วยดาวเทียมทั่วโลก 4 ระบบ ได้แก่ GPS, BEIDOU, GLONASS และ Galileo พร้อมการรับ สัญญาณดาวเทียม 11 ช่วงคลื่น (band) ลิงก์การรับส่งข้อมูล OCUSYNCTM, LAN และ 4G ช่วยให้ การรับส่งข้อมูลมีความเสถียร ซึ่งให้ตำแหน่งที่มีความแม่นยำระดับเซนติเมตร

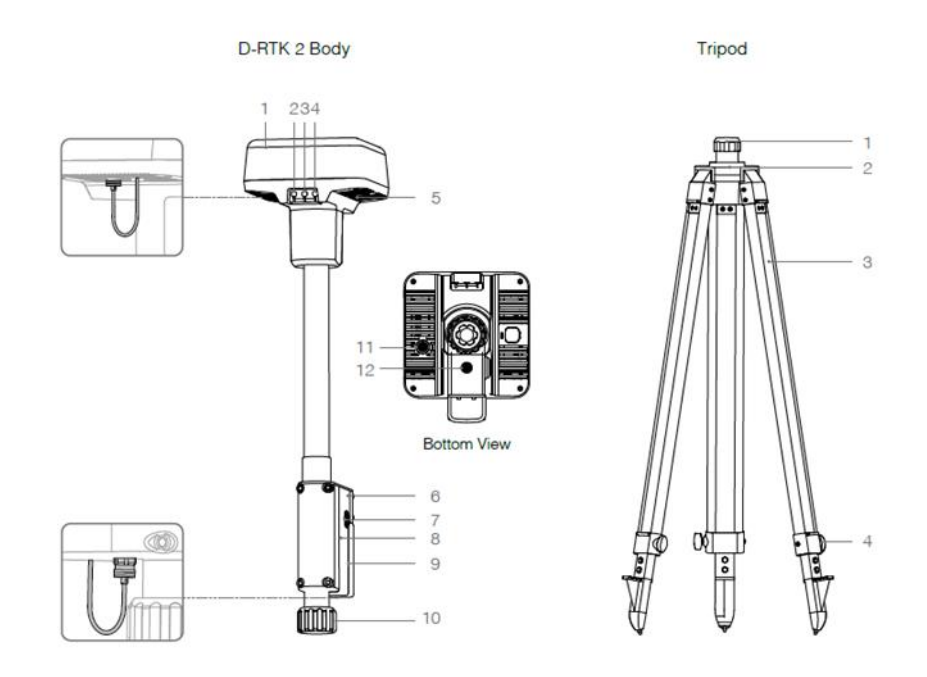

#### D-RTK 2

- 1. เสาอากาศ
- 2. ไฟแสดงสถานะ
- 3. ปุ่มเปิด/ปิด
- 4. ปุ่มเปลี่ยนโหมดการทำงาน
- 5. พอร์ตเชื่อมต่อ USB-C
- 6. Dongle Compartment

- 7. Rosette Mount
- 8. ช่องใส่แบตเตอร์รี่
- 9. ฝาปิดแบตเตอร์รี่
- 10. ตัวล็อคเชื่อมต่อขาตั้ง
- 11. พอร์ตเชื่อม LAN
- 12. พอร์ตเชื่อมต่อแบตเตอร์รี่ภายนอก

#### Tripod

| 1. ตัวล็อคเชื่อมต่อขาตั้ง | 3. ขาตั้งอุปกรณ์ |
|---------------------------|------------------|
| 2. ฐานเชื่อมต่ออุปกรณ์    | 4. ตัวล็อคขาตั้ง |

# 2. การติดตั้ง D-RTK2

2.1 กางขาตั้งออก ยืดขาที่หดได้ทั้ง 3 ขาตามความยาวที่ต้องการ จากนั้นขันขาแต่ละข้างให้แน่นทั้ง
3 ข้าง ตรวจสอบให้ฟองบนฐานเมาส์อยู่ภายในวงกลมสีดำ (ดูจากด้านบนของระดับฟองอากาศ ในแนวตั้ง) โดยยึดขาตั้งกล้องให้แน่น

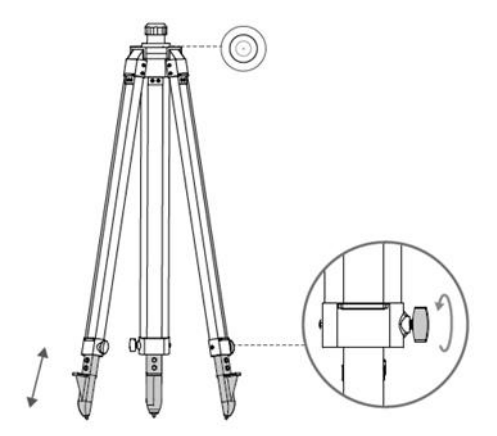

 2.2 ใส่ก้านต่อเข้ากับขาตั้งกล้องและขันปลอกบนขาตั้งกล้องให้แน่น จากนั้นติดตัว D-RTK 2 เข้ากับ แกนต่อและขันนอตล็อคบนตัว D-RTK 2 ให้แน่น ตรวจสอบให้แน่ใจว่าระดับฟองบน D-RTK 2 อยู่ภายในวงกลมสีดำ (ดูจากด้านบนของระดับฟองในแนวตั้ง)

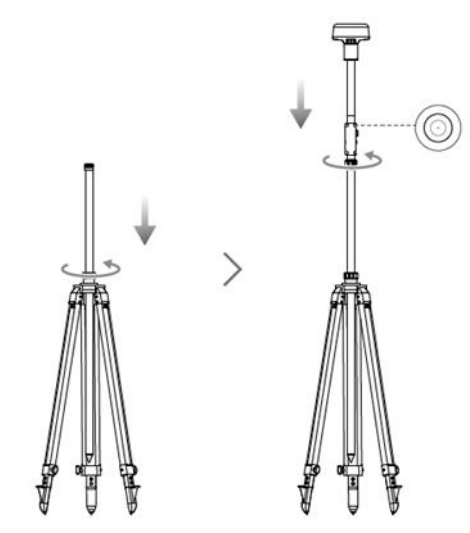

### 3. การเปลี่ยนโหมดการทำงาน

- 3.1 กดปุ่มโหมดการทำงาน (ปุ่มด้านขวา) ค้างไว้ 2 วินาที สัญญาณไฟจะเปลี่ยนจากสีเขียวเป็นสี เหลือง เพื่อระบุว่าอุปกรณ์เข้าสู่สถานะสวิตซ์โหมดแล้ว
- 3.2 โหมดการทำงานจะแสดงรูปแบบการกะพริบของสัญญาณไฟ ดังตาราง กดปุ่มโหมดการทำงาน 1 ครั้ง เพื่อเปลี่ยนโหมด รอ 2 วินาทีเพื่อให้อุปกรณ์เข้าสู่โหมดที่เกี่ยวข้อง สัญญาณไฟจะเปลี่ยนจาก สีเหลืองเป็นสีเขียว
- 3.3 อุปกรณ์จะยังคงอยู่ในโหมดเดิมหากไม่มีการดำเนินการเพิ่มเติมภายใน 2 วินาทีหลังจากเข้า สู่สถานะสวิตช์โหมด

| Mode             | Name and contemptible products                 | Blinking Pattern  |  |
|------------------|------------------------------------------------|-------------------|--|
| Operating Mode 1 | Mobile Base Station                            | /Phantom 4 RTK/P4 |  |
|                  | (T20/T16/MG-1P RTK/Phantom 4 RTK/P4            |                   |  |
|                  | Multispectral)                                 |                   |  |
| Operating Mode 2 | Stationary Base Station*                       | Twice             |  |
| Operating Mode 3 | Handheld Mapping Device                        | Three Times       |  |
|                  | (T20/T16/MG-1P RTK/Phantom 4 RTK)              |                   |  |
| Operating Mode 4 | Mobile Base Station (M210 RTK V2)              | Four Times        |  |
| Operating Mode 5 | Mobile Base Station (Broadcast Mode, M300 RTK) | Five Times        |  |

## 

### 1. องค์ประกอบของลำอากาศยาน DJI P4 Multispectral

P4 Multispectral เป็นอากาศยานไร้คนขับที่ติดตั้ง Sensor 6 ตัว ได้แก่ Red Edge (RE), Near Infrared (NIR), Green (G), Visible Light (RGB), Red (R), Blue (B) เพื่อรับข้อมูลเชิงลึกเกี่ยวกับสุขภาพ ของพืช ช่วยในการจำแนกสีของพืชได้

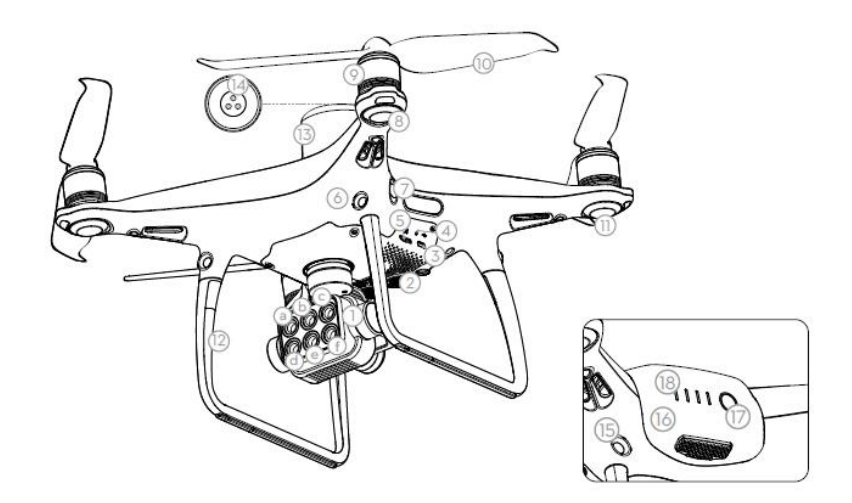

#### P4 Multispectral

| 1. Gimbal Camera             | 10. ใบพัด                       |
|------------------------------|---------------------------------|
| 2. Downward Vision System    | 11. ไฟแสดงสถานะด้านหน้า         |
| 3. พอร์ตเชื่อม Micro USB     | 12. OcuSync Antennas            |
| 4. ไฟแสดงสถานะการเชื่อมต่อ   | 13. เสารับสัญญาณ D-RTK          |
| 5. ช่องใส่ MicroSD Card      | 14. Spectral Sunlight Sensor    |
| 6. ระบบการมองเห็นด้านหน้า    | 15. ระบบการมองเห็นด้านหลัง      |
| 7. ระบบตรวจจับอินฟราเรด      | 16. แบตเตอรี่                   |
| 8. ไฟ LEDs แสดงสถานะด้านหน้า | 17. ปุ่มกดเพื่อดูสถานะแบตเตอรี่ |
| 9. มอเตอร์ใบพัด              | 18. ไฟแสดงสถานะแบตเตอรี่        |

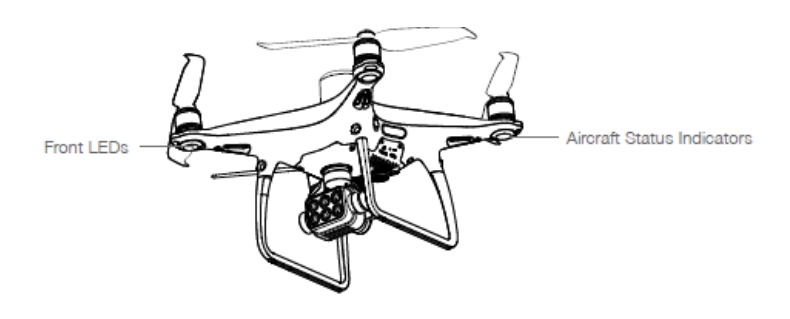

## 2. การติดตั้งตัวอากาศยาน

2.1 ถอดตัวล็อค Gimbal และถอดหน้ากากป้องกัน Sensor

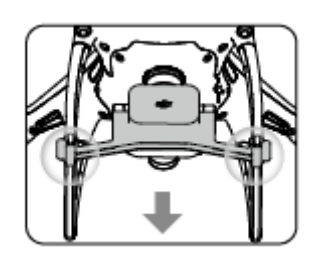

 2.2 ติดตั้งใบพัด สังเกตแถบสีดำจะคู่กับจุดสีดำบนฐานใบพัด เช่นเดียวกันแถบสีเทาจะคู่กับฐานสีขาว แล้วหมุดไปตามสัญลักษณ์เพื่อล็อคใบพัดเข้ากับฐาน

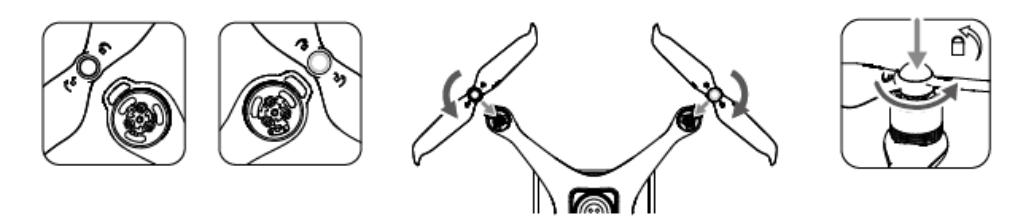

2.3 ใส่แบตเตอรี่ให้กับอากาศยาน หันด้านที่เว้ามากขึ้นด้านบน กดปุ่มใส่เข้าไปดังรูป

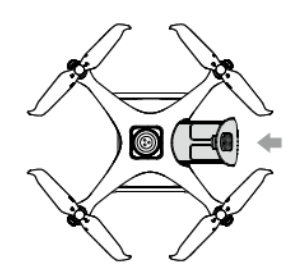

2.4 ติดตั้งเครื่องไอแพดกับรีโมทของ P4 Multispectral

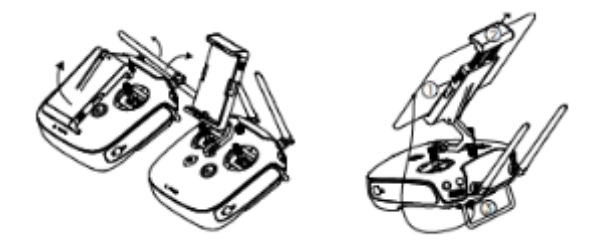

- 2.5 Check SD card ที่อากาศยาน
- 2.6 เปิดเครื่อง D-RTK 2, เปิด Aircraft วาง ณ จุดปล่อยตัว, เปิดรีโมทควบคุมที่เชื่อมต่อกับไอแพด พร้อมรับสัญญาณ Hotpots จากมือถือ

## การตั้งค่า FLIGHT PARAMETERS ON APP GPS

## 1. การสร้างโปรเจค และการตั้งค่าพารามิเตอร์

1.1 เข้า App GPS เลือก My Mission

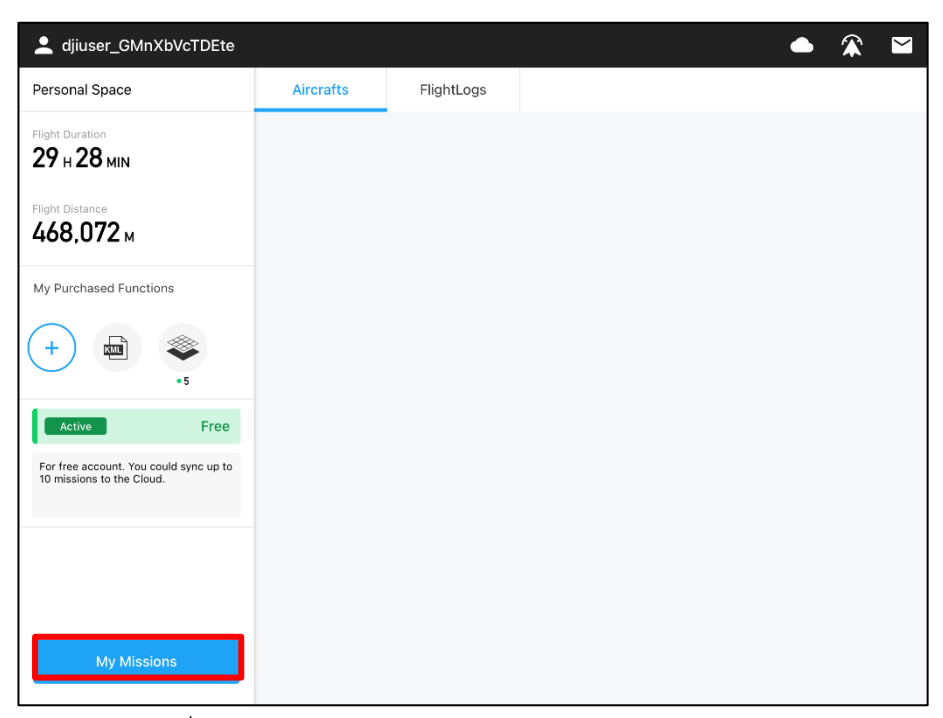

1.2 แตะสัญลักษณ์บวก เพื่อสร้างโปรเจคการทำงาน

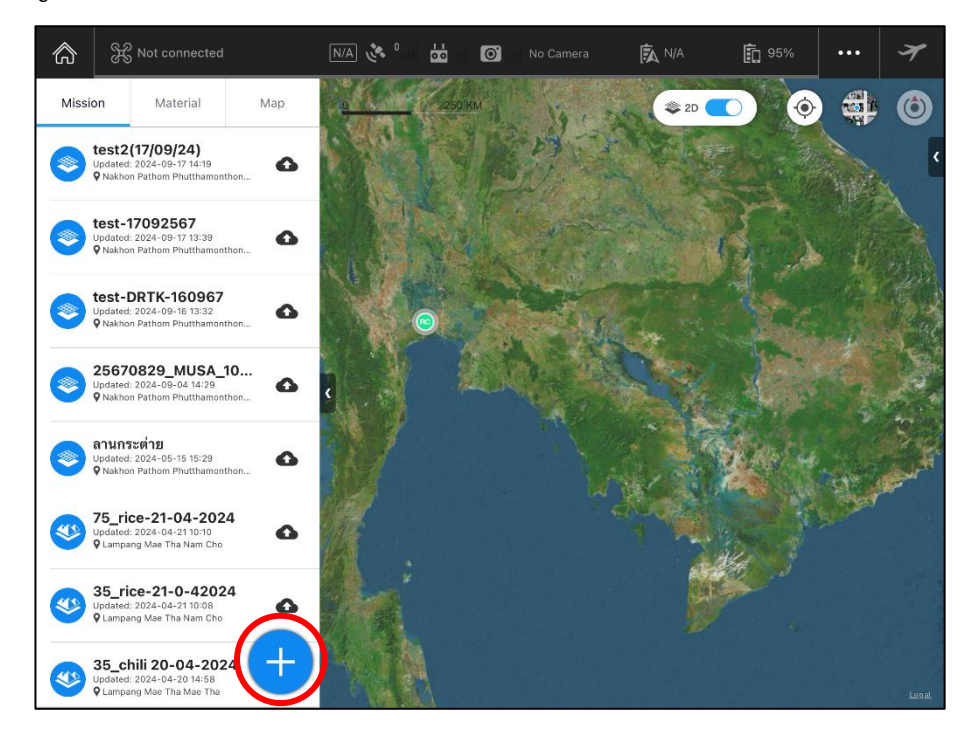

 1.3 ปรากฏตัวเลือกการบิน เลือก Photo Map นอกจากนี้สามารถกำหนดรูปแบบการบินในประเภท อื่นได้ ขึ้นกับวัตถุประสงค์ต่อพื้นที่หรือการนำภาพไปใช้

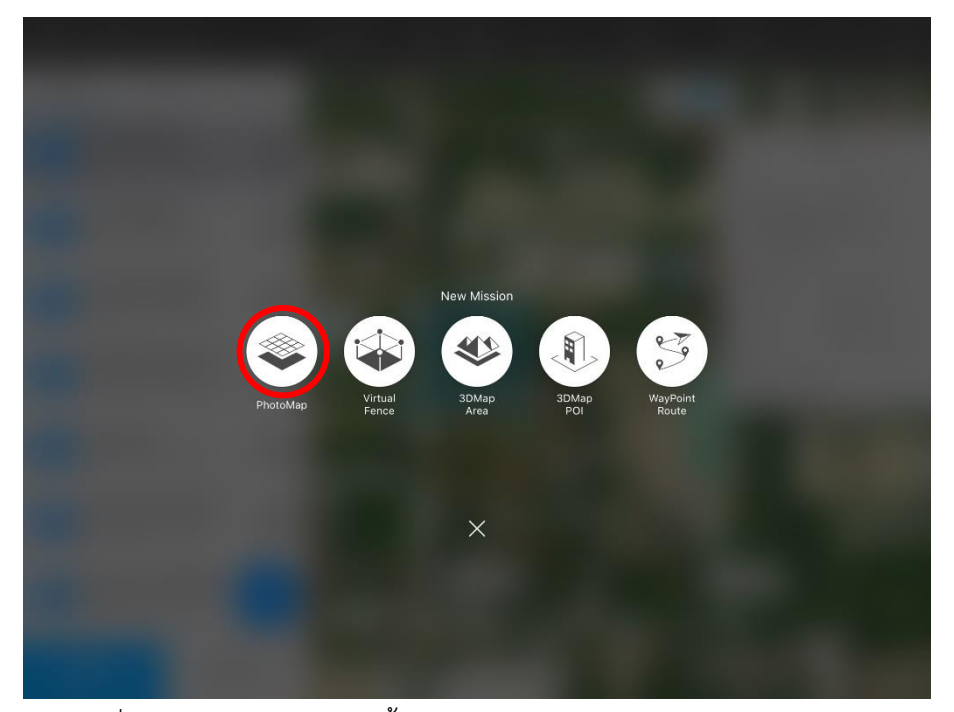

1.4 แตะในบริเวณที่ต้องการบินสำรวจ จากนั้นแตะ Edit

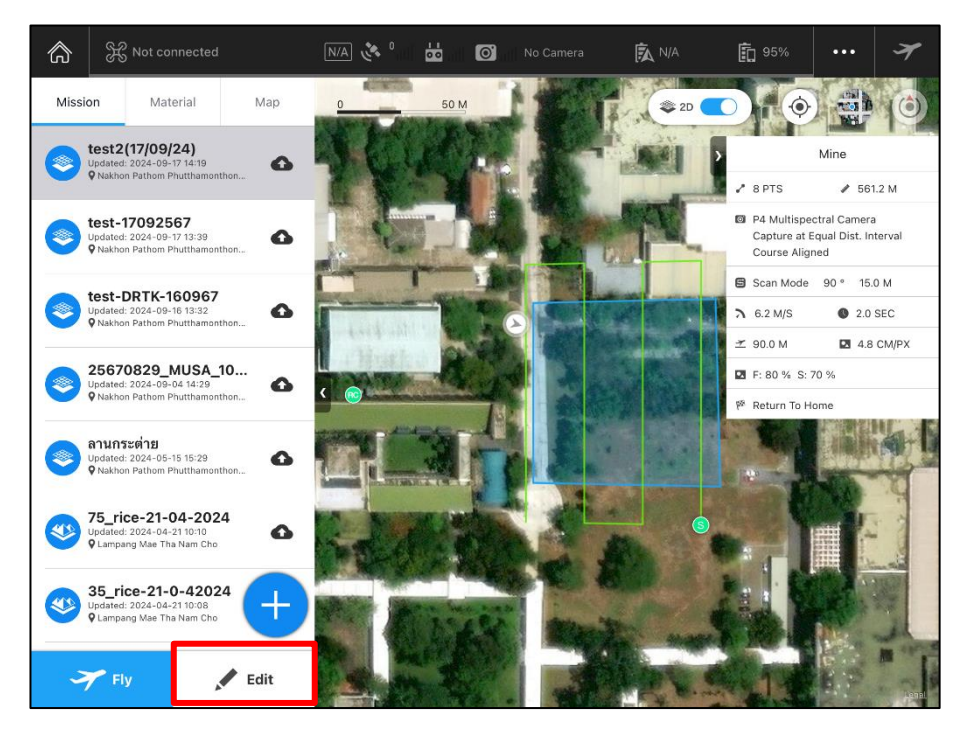

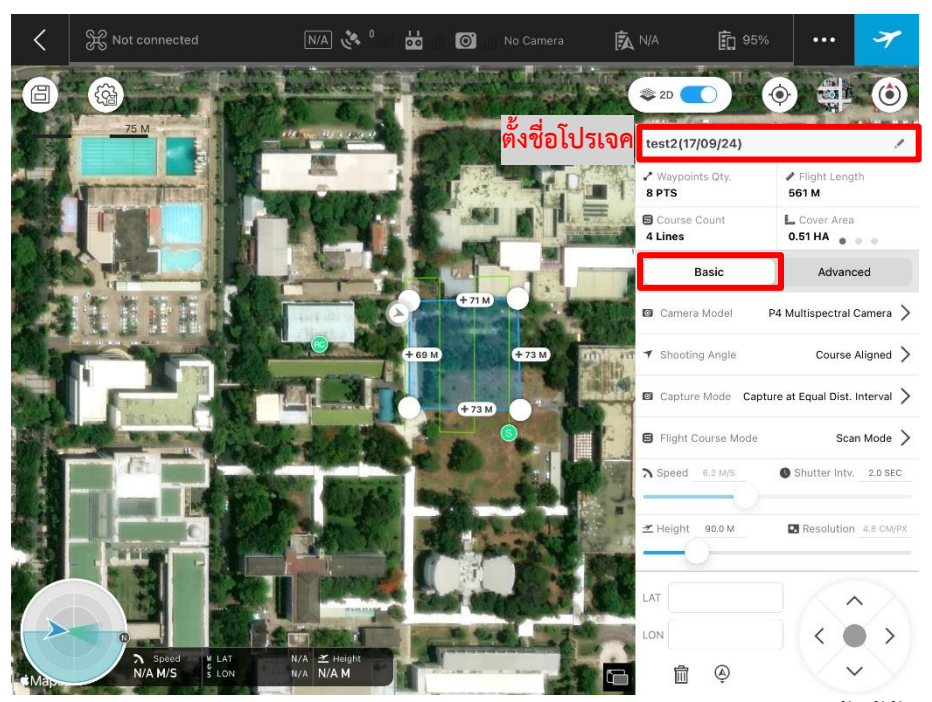

1.5 ตั้งชื่อโปรเจค และเริ่มต้นการตั้งค่าการบิน แตะที่ Basic กำหนดค่าดังรูป

 1.6 ถัดมาที่ Advanced เป็นการกำหนดค่าของการบินถ่ายส่วนซ้อนทับของภาพ ทั้งนี้ขึ้นอยู่กับ วัตถุประสงค์ของการนำภาพไปใช้ในการวิเคราะห์ที่แตกต่างกัน ดังนั้นการปรับค่าจึงเปลี่ยนแปลง ได้ตามความเหมาะสมในการสำรวจของแต่ละภารกิจ เมื่อกำหนดค่าเรียบร้อยแตะ Save

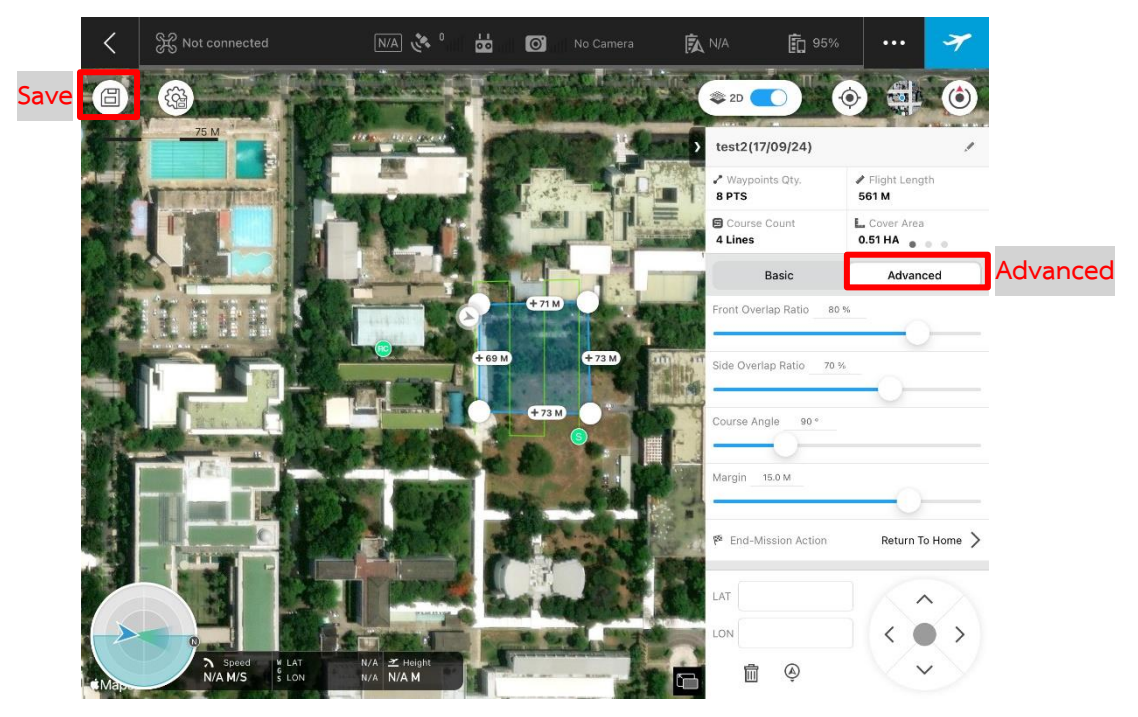

1.7 แตะไอคอน GPS ปรากฏหน้าต่างคลิก Connect D-RTK2 รอสักครู่ เมื่อขึ้นค่าพิกัดให้ใส่ค่าพิกัด จากหมุดหลักฐาน ระบุเป็นค่า Lat/Long จากนั้นคลิก Done

|       | Compass needs calibration (100022                                              | 2) <b>1 6</b> GPS 3 | < <sup>™</sup> Âul <mark>bi</mark> ull                                                                                                    |                  | Camera 🕅 95%      | (16.96V) 💼 82%                                               |                                                      | 7                |
|-------|--------------------------------------------------------------------------------|---------------------|----------------------------------------------------------------------------------------------------|------------------|-------------------|--------------------------------------------------------------|------------------------------------------------------|------------------|
| Missi | on Material                                                                    | Map                 |                                                                                                    |                  | <b>2</b>          |                                                              |                                                      | 0                |
|       | Mission 29<br>Updated: 2023-07-13 11:05<br>Q Lampang Mae Tha Mae Tha           | 0                   | and the second second s |                  |                   | >                                                            | Mine                                                 |                  |
| ۲     | 25651110_MUEN_CL.<br>Updated: 2022-11-10 14:11<br>Vakhon Pathom Phutthamonthor | D-RTK 2             |                                                                                                    |                  | 2 Disconne        | Ct 32 PTS<br>Ct P4 Multispe<br>Capture at I<br>Parallel to N | ✓ 209<br>ctral Camera<br>Equal Dist. In<br>fain Path | i6.6 M<br>terval |
| ۲     | 25651109MUEN<br>Updated: 2022-11-09 15:16<br>Vakhon Pathom Phutthamonthor      | Lat<br>18.236237600 | Base Station 3 Lon 99.60003                                                                                                    | 3 • A            | Alt<br>311.9669 M | Scan Mode                                                    | 0° 0.0 M                                             | A<br>SEC         |
|       | Plot2_MUKA<br>Updated: 2022-08-24 17:30<br>© Kanchanaburi Sai Yok Lum Sum-     |                     |                                                                                                    |                  | Reset             | 35 -75.0 °<br>dit<br>■ F: 85 % S:                            | 80 %                                                 | CMIFX            |
| ۲     | Mission 26<br>Updated: 2022-08-24 17:11<br>Vanchanaburi Sai Yok Lum Sum        | Battery<br>97 %     | Voltage<br>8.3 V                                                                                                    | Current<br>1.0 A | Temp.<br>38 °C    | 🍄 Return To H                                                | ome                                                  |                  |
| ۲     | Plot1_MUKA<br>Updated; 2022-08-24 07:37<br>Ø Kanchanaburi Sai Yok Lum Sum      | FIXED               |                                                                                                    |                  | C                 |                                                              |                                                      |                  |
| ۲     | Mission 25<br>Updated: 2022-07-11 15:02<br>V Kanchanaburi Sai Yok Lum Sum      | Ð                   |                                                                                                    |                  |                   |                                                              |                                                      |                  |
| 3     | 🖌 Fly                                                                          | Edit                |                                                                                                    |                  |                   |                                                              | -                                                    | <del>1=1</del>   |

- 1.8 หน้าแอปแจ้งเตือนให้ทำการปิด/เปิด อากาศยานอีกครั้ง เมื่อดำเนินการเรียบร้อยรอสักครู่ จากนั้นตรวจสอบค่าพิกัดและค่าความสูง
- 1.9 เมื่อตั้งค่าเรียบร้อย กดไอคอนเครื่องบิน จะปรากฏหน้าต่างให้ตรวจสอบรายละเอียดการบิน อีกครั้ง เมื่อปรากฏสีเขียวทั้งหมดจึงกดทำการบิน

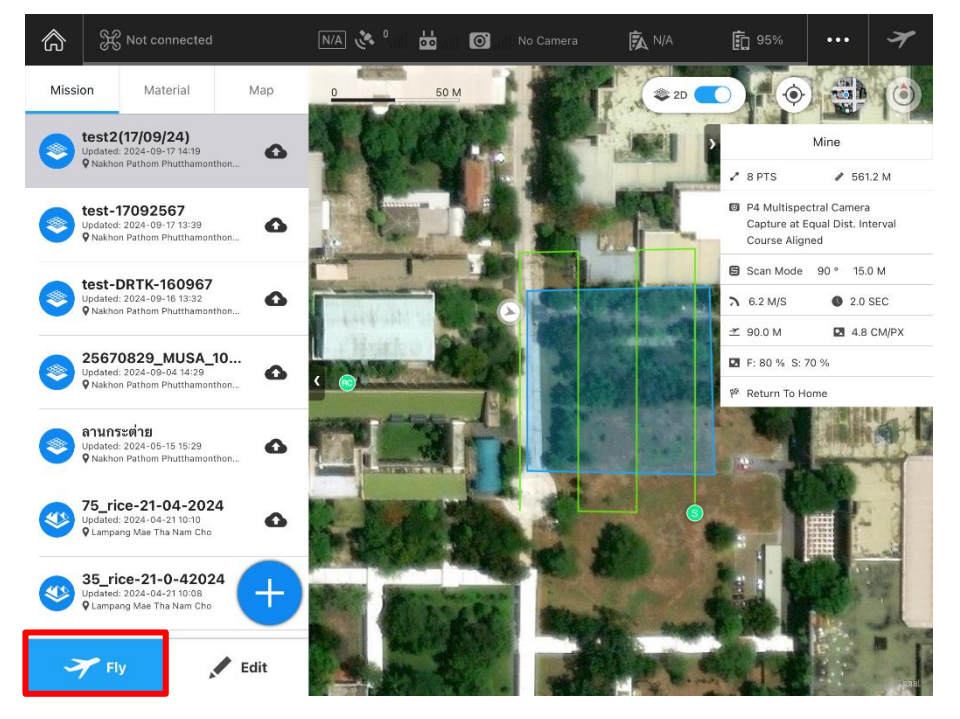

## ข้อควรระวัง และการบังคับอากาศยานด้วยมือเบื้องต้น

### 1. ข้อควรระวัง

- 1.1 เมื่อติดตั้ง D-RTK เรียบร้อยแล้ว อย่าเปลี่ยนตำแหน่งหรือมุมของขาตั้งกล้องหลังจากปรับระดับ ขาตั้งกล้อง
- 1.2 สภาพแวดล้อมในการทำงาน ตรวจสอบให้แน่ใจว่าไม่มีสิ่งกีดขวาง (ต้นไม้ อาคาร) ภายในขอบเขต พื้นที่สำรวจเกินกว่ามุม 15° เหนือระนาบแนวนอนของเสาอากาศ เพื่อป้องกันไม่ให้สัญญาณ GNSS ถูกดูดซับหรือปิดกั้น
- 1.3 ตำแหน่งติดตั้ง D-RTK ควรอยู่ห่างจากแหล่งกำเนิดคลื่นวิทยุกำลังแรงสูงอย่างน้อย 200 เมตร (เช่น สถานีโทรทัศน์ สถานีไมโครเวฟ าลา) และอยู่ห่างจากสายส่งไฟฟ้าแรงสูงอย่างน้อย 50 เมตร เพื่อหลีกเลี่ยงการรบกวนทางแม่เหล็กไฟฟ้าต่อสัญญาณ GNSS
- 1.4 ตำแหน่งการติดตั้ง D-RTK ควรอยู่ห่างจากแหล่งน้ำขนาดใหญ่หรือวัตถุที่รบกวนการรับสัญญาณ
- 1.5 เมื่ออากาศยาน P4 Multispectral ขึ้นบินแล้ว ผู้ใช้งานต้องถือรีโมทและหันเสาอากาศตาม อากาศยานตลอดเวลา

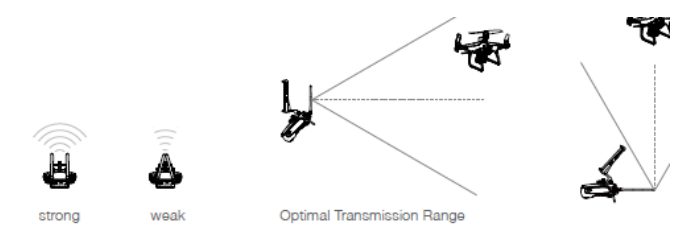

- 2. การบังคับอากาศยานด้วยมือ
  - 2.1 การเปิดมอเตอร์

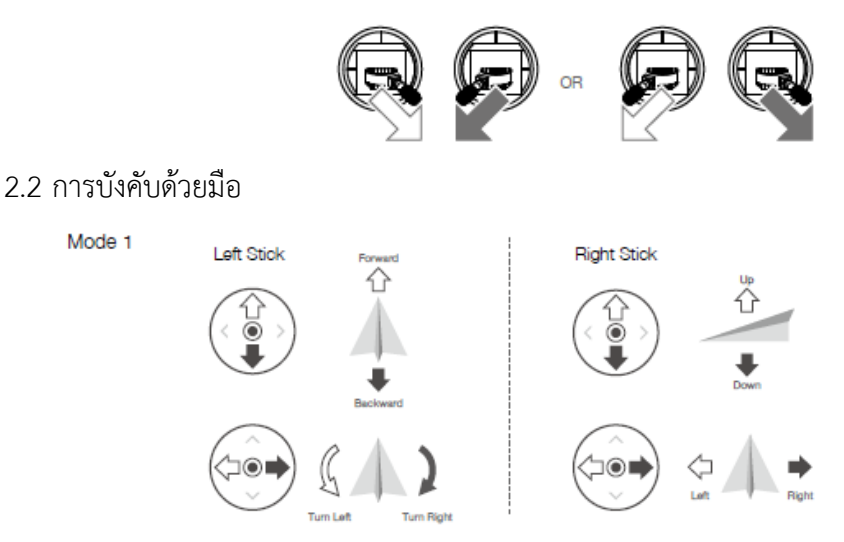

2.3 เมื่อต้องการจอดอากาศยานกดลงค้างที่ปุ่มบังคับด้านซ้าย